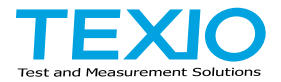

# 取扱説明書

## DCS シリーズ用アプリケーション OpenWave

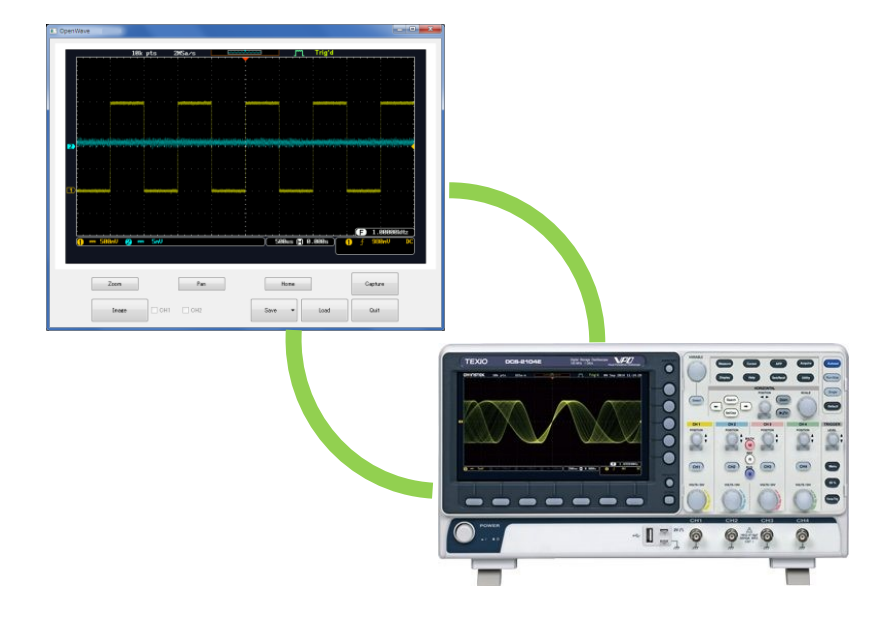

#### 第1章 概要

OpenWave は USB 及び LAN 経由で PC から DCS シリーズのオシロス コープの波形及び画面を転送するアプリケーションです。

1-1. 動作環境

| 対象機種     | DCS-1000B シリーズ                        |
|----------|---------------------------------------|
|          | DCS-2000E シリーズ                        |
|          | GDS-1000B シリーズ(GW Instek ブランド)        |
|          | GDS-2000E シリーズ(GW Instek ブランド)        |
|          | MDO-2000E シリーズ(GW Instek ブランド)        |
| OS       | Microsoft Windows7 以後 (32 ビット/64 ビット) |
| インターフェース | USB:USB-CDC クラス                       |
|          | LAN:IPv4/Socket                       |

1-2. ソフトウエア

本アプリケーションは LGPL(GNU Lesser General Public License) を適用しています。

アプリケーションの最新版およびソースコード、ライセンス表示は githubを参照してください。

https://github.com/OpenWave-GW

- 1-3. 機能
  - 機能 画面コピー取込み、波形データ取込み
    - 波形データのグラフ表示(CSV フォーマット)
    - ファイル保存 (PNG/CSV フォーマット)

### 第2章 アプリケーション

2-1. 実行の準備

| 概 | 要 |
|---|---|
|   |   |

OpenWave はインストールしないで動作するアプリ ケーションです。

- USB 時の手順 1. オシロスコープとPCをUSB ケーブルで接続し、電源をオンにします。
  - オシロスコープの USB 機能を通信モードに設定し、PC のデバイスマネージャでオシロスコープが COM ポートとして認識するまで待ちます。
  - 認識されない場合はデバイスマネージャで MDOを 確認し、デバイスドライバの再インストールをしてく ださい。操作手順はユーザーマニュアルを参照して ください。
  - 4. ダウンロードした OpenWave のファイルを適当なフ ォルダに解凍します。
  - 5. フォルダにある port.config ファイルをメモ帳で開き COM ポートを認識した番号に変更し保存します。
  - 1000Bシリーズは OpenWave-1kB.exe、2000Eシ リーズは OpenWave-2kE.exe を右クリックして、管 理者で実行を選択して実行します。
  - コマンドプロンプト画面が開き、オシロスコープを検索した後に、操作画面が開きます。

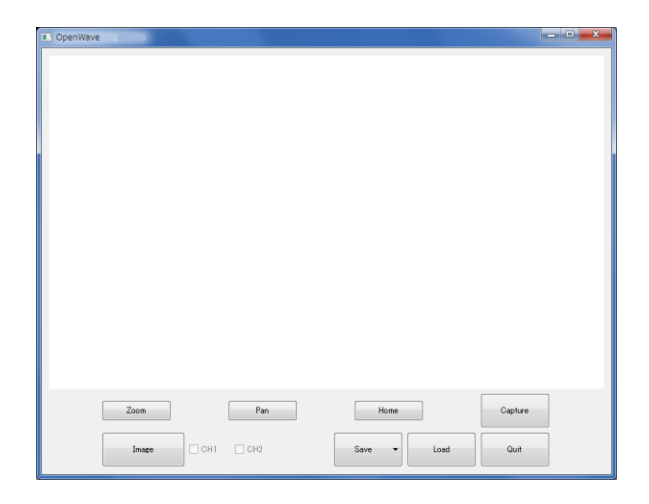

| <u>/</u> 注意 |    | オシロスコープがアプリケーションから見つからない<br>場合は"Device not found!"が表示されます。<br>接続と設定を見直してから、アプリケーションを<br>再起動してください。                              |
|-------------|----|----------------------------------------------------------------------------------------------------|
|             |    | アプリケーション実行中は USB ケーブルの抜差しは<br>行わないでください。途中で抜けてしまった場合はオ<br>シロスコープ、PC の両方を再起動してください。                                              |
| LAN 時の手順    | 1. | オシロスコープと PC を LAN に接続し、電源をオンに<br>します。                                                                                           |
|             | 2. | オシロスコープとPCを同じセグメントのIPに指定され<br>ていること、サブネットマスクが同じ値であることを確<br>認してください。                                                             |
|             | 3. | オシロスコープのソケット通信を有効にしてください。                                                                                                    |
|             | 4. | ダウンロードした OpenWave のファイルを適当なフォ<br>ルダに解凍し、フォルダの実行権限を確認します。                                                                        |
|             | 5. | フォルダにある port.config をメモ帳で開き COM ポートの記述を IP:port に変更し保存します。<br>IP が 192.168.1.10、ソケットポートが 3000 の<br>場合は 192.168.1.10:3000 となります。 |
|             | 6. | OpenWave-*.exe を右クリックして、管理者で実行を<br>選択して実行します。                                                                                   |

コマンドプロンプト画面が開き、オシロスコープを検索した後に、操作画面が開きます。

オシロスコープがアプリケーションから見つからない 場合は"Device not found!"が表示されます。接続と 設定を見直してから、アプリケーションを再起動してく ださい。 アプリケーション実行中は LAN ケーブルの抜差しは 行わないでください。

| Port.config | USB 使用時 | LAN 使用時           |  |
|-------------|---------|-------------------|--|
| ファイル記述例     | COM8    | 192.168.1.10:3000 |  |

2-2. 画面コピーの取込み

操作

- 1. 画面左下段の Image / Raw Data ボタンをクリックし て Image を選択します。
- 2. 画面右上段の Capture ボタンをクリックします。
- 3. 画面と同じ表示がアプリケーションに表示されます。

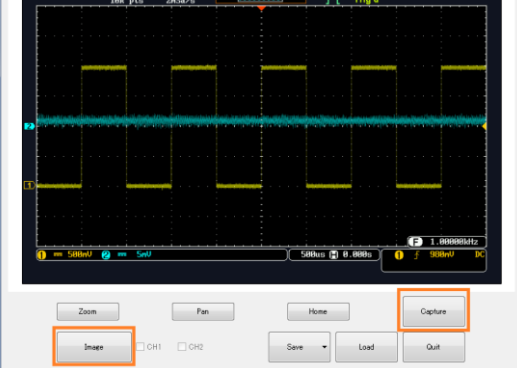

2-3. 波形データの取込み

操作

- 画面左下段の Image / Raw Data ボタンをクリックして Raw Data を選択します。
  - 2. 画面左下段の CH1~Ch4 のチェックボックスから転 送するチャンネルを選択します。
  - 3. 画面右上段の Capture ボタンをクリックします。
  - 4. 波形データが転送され、画面上に波形が表示され ます。

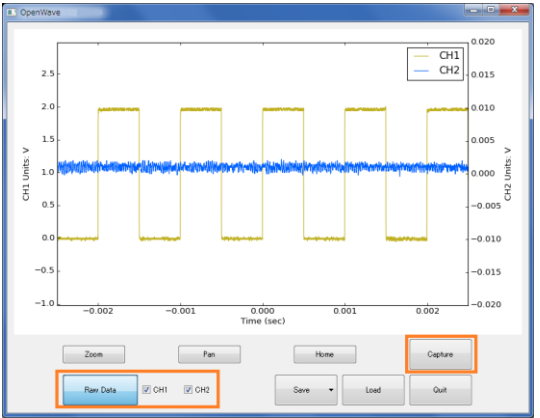

2-4. 表示の拡大・移動

操作

表示の拡大と縮小は画面と波形データに対して実 行できます

波形拡大
 1. Zoom ボタンをクリックします。
 2. マウスを使って拡大する範囲をドラッグします。
 3. 波形表示が拡大されます。

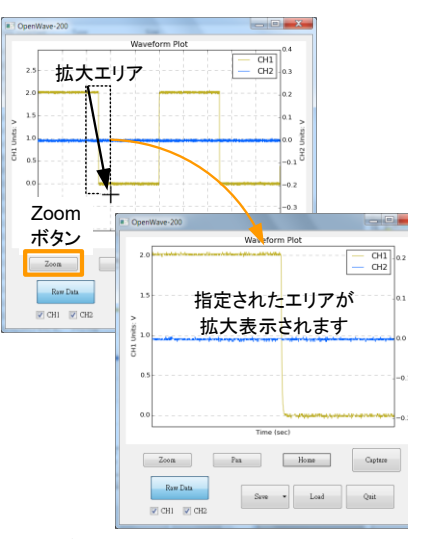

#### 表示の移動

- 1. Pan ボタンをクリックします。
- 2. マウスのドラッグ操作で左右に移動します。
- 3. 操作に応じて波形表示が左右に移動します。

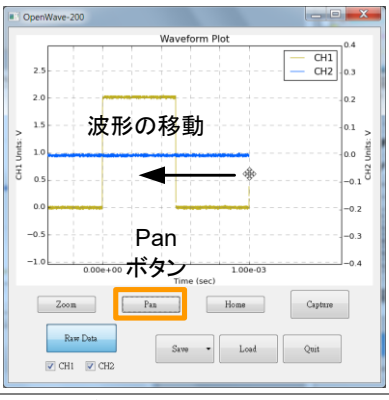

Home 移動

Home ボタンをクリックすると移動・拡大の操作がクリアされます。

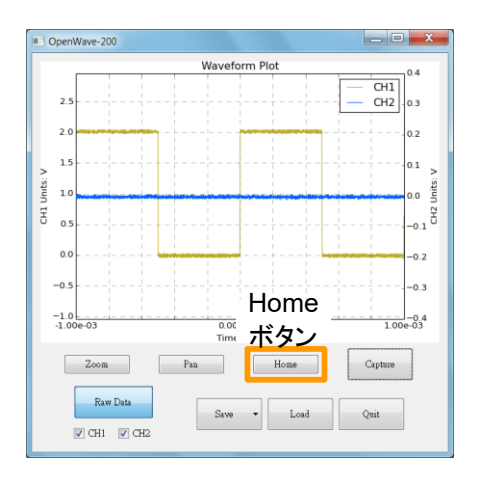

2-5. データの保存

概要

アプリケーションでオシロスコープから取り込んだ 画像・データを保存します、ファイル名は形式により 固定されています。

- ・ 画像ファイルは PNG 形式、tmp.png のファ イル名で保存されます。
- 波形データは CSV 形式、dso.csv のファイ ル名で保存されます。
- 波形データから作成したグラフは PNG 形式、rawdata.png のファイル名で保存されます。
- 既存ファイルは上書きされますので注意が 必要です。
- 保存先のフォルダはアプリケーションと同じ フォルダになります。

操作

- 1. Save ボタンをクリックします。
- 2. ファイル形式(PNG/CSV)を選択します。
- アプリケーションと同じフォルダにデータが保存されます。

波形データ例

| Format                    | 0.2         |                           |           |
|---------------------------|-------------|---------------------------|-----------|
| Memory Length             | 10000       | Memory Length             | 10000     |
| IntpDistance              | 0           | IntpDistance              | 0         |
| Trigger Address           | 4999        | Trigger Address           | 4999      |
| Trigger Level             | 9.80E-01    | Trigger Level             | 9.80E-01  |
| Source                    | CH1         | Source                    | CH2       |
| Vertical Units            | V           | Vertical Units            | V         |
| Vertical Units Div        | 0           | Vertical Units Div        | 0         |
| Vertical Units Extend Div | 15          | Vertical Units Extend Div | 15        |
| Label                     |             | Label                     |           |
| Probe Type                | 0           | Probe Type                | 0         |
| Probe Ratio               | 1.00E+00    | Probe Ratio               | 1.00E+00  |
| Vertical Scale            | 5.00E-01    | Vertical Scale            | 1.00E-01  |
| Vertical Position         | -9.60E-01   | Vertical Position         | 0.00E+00  |
| Horizontal Units          | S           | Horizontal Units          | S         |
| Horizontal Scale          | 2.00E-04    | Horizontal Scale          | 2.00E-04  |
| Horizontal Position       | 0.00E+00    | Horizontal Position       | 0.00E+00  |
| Horizontal Mode           | Main        | Horizontal Mode           | Main      |
| SincET Mode               | Real Time   | SincET Mode               | Real Time |
| Sampling Period           | 2.00E-07    | Sampling Period           | 2.00E-07  |
| Horizontal Old Scale      | 2.00E-04    | Horizontal Old Scale      | 2.00E-04  |
| Horizontal Old Position   | 0.00E+00    | Horizontal Old Position   | 0.00E+00  |
| Firmware                  | V1.00       | Firmware                  | V1.00     |
| Time                      | ########### | Time                      | ########  |
| Mode                      | Fast        | Mode                      | Fast      |
| Waveform Data             |             | Waveform Data             |           |
| 53                        |             | 0                         |           |
| 69                        |             | 0                         |           |

<u>!</u>注意

CSV ファイルの内容は、オシロスコープの取扱説 明書を参照してください。

2-6. 波形データの表示

| 概要 | オシロスコープ本体および本アプリケーションで保<br>存した波形データを読込み、グラフ表示することが<br>できます。 |
|----|-------------------------------------------------------------|
| 操作 | 1. LOAD ボタンをクリックします。                                        |
|    | 2. ファイルを指定します。(CSV/LSF)                                     |

- 3. ファイル構成が正しければ、波形が表示されます。
- 2-7. アプリケーションの終了
- 操作 1. 終了は Quit ボタンをクリックしてください。 USB を利用している場合は、終了する前にケーブ ルを抜き差ししないでください。

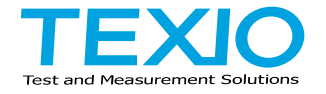

### 株式会社テクシオ・テクノロジー

〒222-0033 神奈川県横浜市港北区新横浜 2-18-13 藤和不動産新横浜ビル 7F <u>http://www.texio.co.jp/</u>

アフターサービスに関しては下記サービスセンターへ サービスセンター 〒222-0033 神奈川県横浜市港北区新横浜 2-18-13 藤和不動産新横浜ビル 8F TEL.045-620-2786